## 🕅 RELATE | T

## 1 Eksport til Nicelabel

| Søg    | Detail vareliste                                                                                                    |                       |  |
|--------|----------------------------------------------------------------------------------------------------|-----------------------|--|
| efter  |                                                                                                    |                       |  |
| Beskri | Eksport af 1 vare ad gangen:                                                                                                  |                       |  |
| velse: | - På detailvarelisten vælges "Proces -> Export to Nicelabel".                                                                 |                       |  |
|        | Cetailvareliste                                                                                                    | t Rapporter I         |  |
|        | 🗂 Indsæt Ny Vare Standarder 🔲 Søg stregkode 🗳 Når den bruges ved kasse 🗈 New Catalog Item 🔿 Get Catalog Items 🏓 Export to Nic | 3<br>ceLabel 🎐 Filtre |  |
|        | Visninger X Nummer † Beskrivelse Strenkodenr, Divisionkode Varekatenori, P                                                    | Produktorup Salo      |  |
|        | Alle : 10000001 Henriette krukke dia 24 cm. 25000 30000 3                                                                     | 310 PCS               |  |
|        | Filtrér listen efter     10000002     Eacepotte sort patin 10x10     5710932000775     25000     30000     3                  | 10 PCS                |  |
|        | "Export to Nicelabel". Herefter dannes der en .csv fil som kan indlæses i Nicelabel.                                          | 7                     |  |
|        | Generelt   Butiksnr.   21   Datofilter   13-04-21                                                                             |                       |  |
|        | 🖶 Udskriv 🔊 Export to NiceLabel 🎦 Opret nødvendige labels 📲 Åbn i Excel 🛛 Handlinger … 🦷                                      | 7                     |  |
|        | Labelkode 1 Antal Ud                                                                                                    | lskrevne mgd          |  |
|        | T1X120ZEBRA     45       →     NICELABEL     1                                                                                | 0                     |  |
|        | Eksport af flere varer på baggrund af købsordre?                                                                              |                       |  |

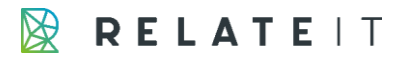

|         | I "Varelabel udskriver" vinduet kan man trykke på handlinger, funktion, "Opret labels efter |
|---------|---------------------------------------------------------------------------------------------|
|         | købsbilag" og så dannes antal labels på baggrund af en købsordre (linjer).                  |
| Billede |                                                                                             |
| :       |                                                                                             |